STEP 1 (SELECT ROOM BASED ON NUMBER OF ROOMATES: SINGLE, DOUBLE, TRIPLE, QUADRUPLE)

STEP 2 (CREATE ACCOUNT)

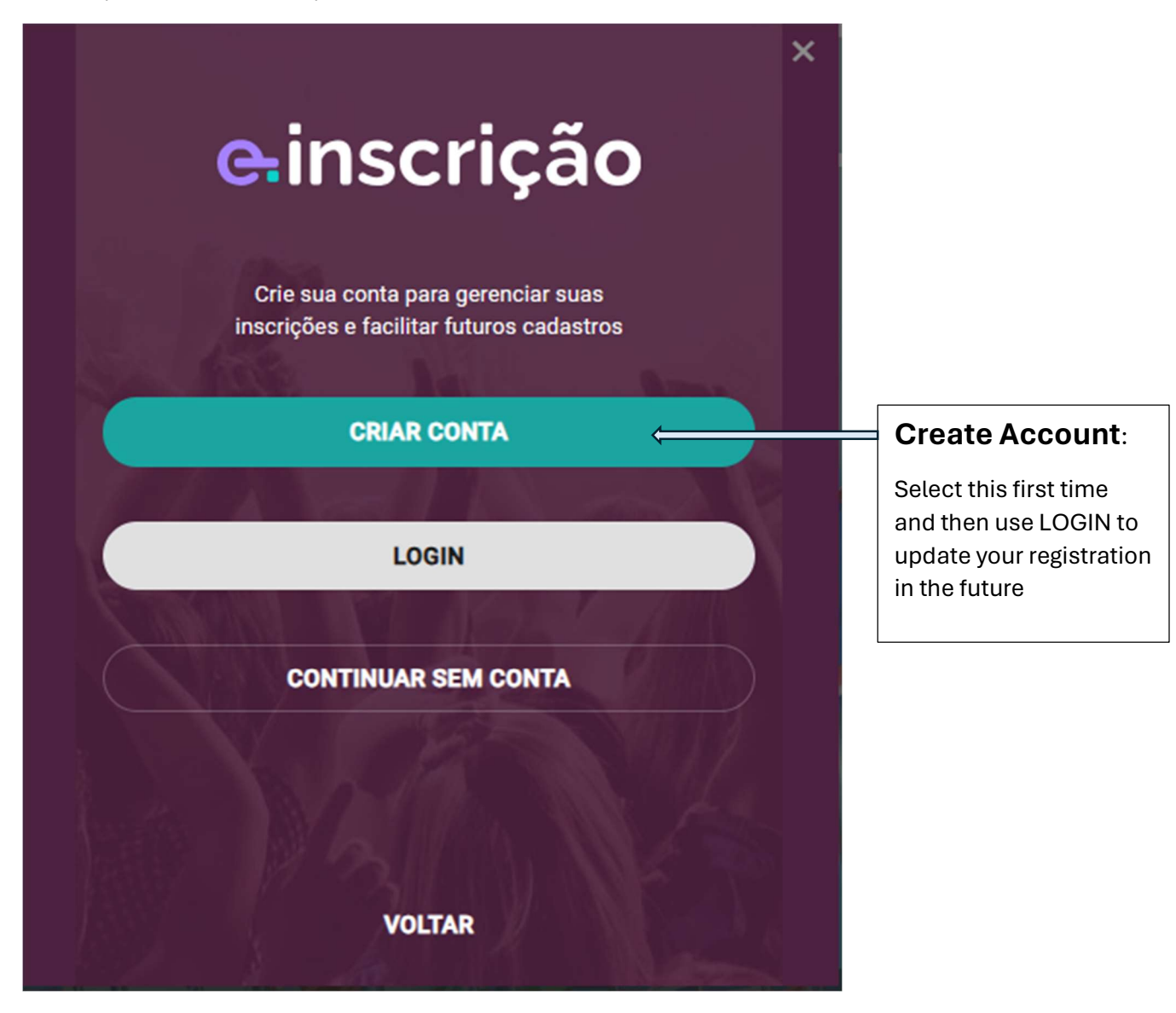

## STEP 3: (ENTER INFORMATION TO CREATE ACCOUNT)

| einscrição                                     |                                                                       |  |
|------------------------------------------------|-----------------------------------------------------------------------|--|
| Nome *                                         | NAME: ENTER FULL NAME                                                 |  |
| E-mail *                                       | EMAIL: NEED A DISTINCT EMAIL FOR EACH ATTENDEE                        |  |
| Documento *                                    | Número * SELECT "PASAPORTE" AND ENTER YOUR     PASSPORT NUMBER        |  |
| Senha *                                        | Repetir Senha *<br>ENTER PASSWORD AND RE-ENTER<br>PASSWORD TO CONFIRM |  |
| CLICK BOX IF YOU WANT TO MAKE PASSWORD VISIBLE |                                                                       |  |
|                                                | CRIAR CONTA CLICK TO CREATE ACCOUNT (1ST TIME)                        |  |
|                                                | ENTRAR NUMA CONTA EXISTENTE CLICK TO ENTER AN EXISTING ACCOUNT        |  |
|                                                | VOLTAR GO BACK                                                        |  |

STEP 4: ENTER YOUR PERSONAL INFORMATION

-YOU CAN LEAVE SOME BLANK AND FILL OUT WHEN YOU UPDATE – SUCH AS TRAVEL INFORMATION)

-NOTE: ALMOST ALL INTERNATIONAL FLIGHTS ARRIVE AND DEPART FROM GARHULOS WHICH IS AIRPORT CODE GRU)

-ENTER YOUR ROOMATE'S NAME (FOR INSTANCE, IF YOU ARE TRAVELING WITH SPOUSE ENTER SPOUSE NAME – YOU WILL ALSO HAVE TO CREATE A SEPARATE ACCOUNT AND REGISTRATION FOR YOUR SPOUSE)

-IF YOU DO NOT HAVE A "STATE" YOU CAN ENTER A PROVINCE, REGION, DEPARTMENT)

STEP 5: ADDITIONAL NIGHTS IN HOTEL

- YOU CAN CHOOSE TO RESERVE ADDITIONAL NIGHTS BEFORE AND AFTER THE CONFERENCE (REMEMBER ALL DATES IN BRAZIL ARE IN THE FORMAT: DAY/MONTH/YEAR

STEP 6: PAY REGISTRATION FEE WITH CREDIT CARD: \$1000 BRAZILIAN REALES WHICH EQUALS ABOUT \$200 US DOLLARS

| WCon 2024 International Register                                             |                        |  |  |
|------------------------------------------------------------------------------|------------------------|--|--|
| 1 2 3<br>Inscrições Participantes Opcionai                                   | s Pagamento            |  |  |
| Dados do cartão de crédito CREDIT CARD INFORMATION                           |                        |  |  |
| Meu cartão foi emitido em outro país<br>Número do cartão                     |                        |  |  |
| ENTER CREDIT CARD NUMBER Nome impresso no cartão * ENTER NAME                | E ON CREDIT CARD       |  |  |
| Validade *     cvv *       EXPIRATION DATE     3 DIGIT SECURITY CODE ON BACK |                        |  |  |
| Parcelas * SELECT THE R\$1000 REALES                                         |                        |  |  |
| FOR TELEPHONE NUMBER ENTER: (21) 99999-9999                                  |                        |  |  |
| 1 item Ver detalhes                                                          | R\$ 1.000,00           |  |  |
| PAGAR E FINALIZAR                                                            | CLICK PAY AND FINALIZE |  |  |
| v0.7.0                                                                       |                        |  |  |

STEP 7: SAVE YOUR CONFIRMATION (WHICH WILL INCLUDE A QR CODE)